# **RUNA WFE. Administrator's Guide** Version 2.1

© 2004-2008, ZAO Runa. RUNA WFE is an open source system distributed under a LGPL license (http://www.gnu.org/licenses/lgpl.html).

# Contents

| Security System1                                                 |
|------------------------------------------------------------------|
| The types of subjects in the security system are as follows1     |
| The types of objects in the security system are as follows:      |
| Types of Permissions2                                            |
| Working with Actors and Groups of Actors                         |
| How to Create a New Actor                                        |
| How to Change the Parameters of an Actor5                        |
| How to Create a New Group of Actors5                             |
| How to Change the Parameters of a Group of Actors5               |
| How to Add an Actor to a Group of Actors6                        |
| How to Grant Permissions on a System Object to an Executor       |
| How to Grant Permissions on an Executor to another Executor      |
| Working with Business Process Definitions                        |
| Yow to Deploy a New Business Process6                            |
| How to Undeploy a Business Process7                              |
| How to Grant Permissions on a Process Definition to an Executor7 |
| How to Redeploy a Business Process Definition7                   |
| Working with Business Process Instances                          |
| Viewing the State and Values of Business Process Variables       |
| How to Cancel a Business Process9                                |
| An example of System Setup                                       |

RUNA WFE is an open source end-user oriented system for enterprise business process management, fully implemented in Java. Designed for large and middle-size enterprises.

# Security System

The security system consists of subjects, objects and permissions to perform actions. Subjects are granted permissions to perform actions with certain objects.

The types of subjects in the security system are as follows.

- Executors
  - Actors
  - Groups of actors

#### The types of objects in the security system are as follows:

- System
- Executors
  - $\circ$  Actors

- Groups of actors
- Business process definitions
- Business process instances

Note. There is only one object of the "System" type in the security system. The number of objects of other types is not limited.

Note. Permissions to perform actions are added up for each subject. If an executor is a member of a group of actors, the permissions explicitly granted to this subject (its "own permissions") are added to the permissions granted to the group. The latter are called "inherited permissions". **Types of Permissions** 

There are two types of permissions can be granted on any object:

- Read
- Update Permission

#### Permission on Objects by Object Type

"System" object:

- Login
- Create Executor
- Deploy Definition

"Process Definition" object

- Start Process
- Undeploy Definition
- Redeploy Definition

"Process Instance" object

Stop Process

"Executor" object:

- Update Executor
- If the executor is a group of actors, the following permissions can be granted:
- List Group
- Add to Group
- Remove from Group

#### Permission Type Descriptions and Default Values

The Administrators group is always present in the system. It cannot be deleted from the system, If the subject is Administrators group, its "own" permissions on the "Administrators Group" object cannot be changed. The Administrators group is always granted all possible permissions on every newly created Executor. This group also has all possible permissions on the "System" object.

An Administrator actor is a member of the Administrators group by default. An Administrator can be removed, but the system cannot operate normally with all its administrators deleted.

Only executors with the "Create Executor" on the "System" object can create new actors and groups of actors. A newly created Executor has a "Read" permission on itself, and if the executor is a group, it also has a "List Group" permission. The creator of an Executor and the Administrators are granted all possible permissions on the newly created Executor.

By default, a newly created Executor has no "Login" permission on the "System" object, which means that a newly created Executor cannot enter the system. For a newly created Executor to enter the system, it is necessary to grant the "Login" permission to this Executor and to set a password (or passwords for all members of the group).

Only an Executor with a "Read" permission on an object can read this object. Only an Executor with an "Update Permission" on an object can change permissions on this object. An actor with an "Update Executor" permission on an Executor can change the properties of this Executor or remove it altogether.

Note. To update an Executor, it is also necessary to have a "Read" permission on this Executor.

Only an actor with a "List Group" permission on a group can view the members of this group. Only an actor with a "Add to Group" permission on a group can add new members to this group. To remove an Executor from a group, a "Remove from Group" permission is required.

By default, a Process Definition Administrators group is present in the system. This group has privileges on business process definitions and instances. It cannot be removed, The members of the Process Definition Administrators are granted all possible permissions on newly created business process definitions and samples. By default the Administrators group is a member of the Process Definition Administrators group.

A business process definition can only be loaded into the system by an actor with a "Deploy definition" permission on the "System" object. The actor who loads a business process and the Process Definition Administrators group are granted all possible permissions on the business process loaded.

# Working with Actors and Groups of Actors

#### How to Create a New Actor

In the Executors menu choose "Create Actor", and the Create Actor page will appear.

| 🍓 Mozilla Firefox                                                                                    |                           | _ <b>□</b> ×         |  |  |  |  |  |  |
|----------------------------------------------------------------------------------------------------|---------------------------|----------------------|--|--|--|--|--|--|
| <u>E</u> ile <u>E</u> dit <u>V</u> iew Hi <u>s</u> tory <u>B</u> ookmarks <u>T</u> ools <u>H</u> elp |                           |                      |  |  |  |  |  |  |
| 🔹 🔹 🐨 🏹 🕻 http://localhost:28080/wfe/crea 🔹 🕨 💽 Google                                               |                           |                      |  |  |  |  |  |  |
| PGetting Started 🔂 Latest Headlines                                                                  |                           |                      |  |  |  |  |  |  |
| 🕒 ALT Linux 4.0 Desktop 🛛 🔹                                                                          | 🕻 http://locType=actor  🛛 | -                    |  |  |  |  |  |  |
|                                                                                                    | Logged as: Adm            | inistrator<br>Logout |  |  |  |  |  |  |
| Menu                                                                                                 | Create new Actor          |                      |  |  |  |  |  |  |
| Task List                                                                                            | Name                      | -                    |  |  |  |  |  |  |
| Process Definitions<br>Process Instances                                                             | Full Name                 |                      |  |  |  |  |  |  |
| Executors                                                                                            | Description               |                      |  |  |  |  |  |  |
| System                                                                                               | Code                      |                      |  |  |  |  |  |  |
|                                                                                                    | Apply                     |                      |  |  |  |  |  |  |
|                                                                                                    |                           |                      |  |  |  |  |  |  |
|                                                                                                    |                           |                      |  |  |  |  |  |  |
| Done                                                                                                 |                           |                      |  |  |  |  |  |  |

On this page, fill in the fields and press "Apply". The "Name" field corresponds to the actor's login and is mandatory. The rest of the fields are optional. The "Code" field corresponds to the employee number.

Each newly created actor requires a password (see "How to Change the Parameters of an Actor") and permissions to enter the system (see "How to Grant Permissions on a System Object to an Executor").

#### How to Change the Parameters of an Actor

In the "Executors" menu, click the Actor whose parameters need to be changed. A page will appear, where with appropriate permissions you can change the actor's parameters and password.

| 🥹 Mozilla Firefox                                                       |                               |                   |                       | _ 🗆 🗙                              |
|-------------------------------------------------------------------------|-------------------------------|-------------------|-----------------------|------------------------------------|
| <u>F</u> ile <u>E</u> dit <u>V</u> iew Hi <u>s</u> tory <u>B</u> ookmar | ks <u>T</u> ools <u>H</u> elp |                   |                       | 0                                  |
| <ul> <li></li></ul>                                                     | //localhost:28080/wfe/ma      | <b>1</b> =25 ▼    | ▶ <b>G</b> - Google   |                                    |
| ♣Getting Started SLatest Head                                           | lines                         |                   |                       |                                    |
| 🕒 ALT Linux 4.0 Desktop 🛛 🔹                                             | 🕻 http://locar.do?id=         | 25 🖸              |                       |                                    |
|                                                                         |                               |                   |                       | Logged as: Administrator<br>Logout |
| Menu                                                                    | Executor Details              |                   |                       |                                    |
| Task List                                                               |                               |                   |                       | Permission Owners                  |
| Process Definitions<br>Process Instances                                | Name                          | julius            |                       |                                    |
| Executors                                                               | Full Name                     | Gaius Julius Caes | ar                    |                                    |
| System                                                                  | Description                   |                   |                       |                                    |
|                                                                         | Code                          | -11               |                       |                                    |
|                                                                         | Apply                         | 1                 |                       |                                    |
|                                                                         | Status                        |                   |                       |                                    |
|                                                                         | Status                        |                   |                       |                                    |
|                                                                         | IS ACTIVE                     |                   |                       |                                    |
|                                                                         | Apply                         |                   |                       |                                    |
|                                                                         | Password                      |                   |                       |                                    |
|                                                                         | New password                  | ××                |                       |                                    |
|                                                                         | Confirm password              |                   |                       |                                    |
|                                                                         | Apply                         |                   |                       |                                    |
|                                                                         | Executor Groups               |                   |                       |                                    |
|                                                                         | ► View Default 💌              |                   |                       |                                    |
|                                                                         | Add                           |                   |                       |                                    |
|                                                                         | Name                          | Full Name         | Description           |                                    |
|                                                                         | 🗖 manag er                    |                   | group for manage      | ſS                                 |
|                                                                         | 🗖 all                         |                   | group for all emplo   | oyees                              |
|                                                                         |                               |                   |                       | Remove                             |
|                                                                         | Substitutors                  |                   |                       |                                    |
|                                                                         | Add Substitution Add Termin   | nator             | Quit attraction Out:  | Frahlad                            |
|                                                                         | Organization Functio          | on                | Substitutors Criteria | Enabled                            |
|                                                                         | Ok                            |                   |                       |                                    |

#### How to Create a New Group of Actors

In the Executors menu, choose "Create Group", and the Create Group page will appear.

On this page, fill in the fields and press "Apply".

#### How to Change the Parameters of a Group of Actors

In the "Executors" menu, click the Group of Actors whose parameters need to be changed. A page will appear, where with appropriate permissions you can change the parameters of the

Group of Actors.

### How to Add an Actor to a Group of Actors

In the "Executors" menu click the Group of Actors to which you want to add a new Executor. In the Group Members table, choose "Add". In the form that appears, check the Executors to be added to the group and choose "Add" (in the lower part of the page).

#### How to Grant Permissions on a System Object to an Executor

Open the "Add" menu. If the Executor is not in the table add it using the "Add" command in the upper part of the table. In the Executor line check the necessary positions and press "Add". **How to Grant Permissions on an Executor to another Executor** 

Open the "Executors" menu and click the Executor on whom you want to give permissions. If the Executor to whom permissions need to be given is not in the "Permission Owners" table on the page that appears, it is necessary to add this Executor using the "Add" command. Then in the Executor line check the necessary positions and press "Apply".

## Working with Business Process Definitions

### Yow to Deploy a New Business Process

Open the "Process Definitions" menu and choose "Deploy Definition". On the page that appears, select the process type from a list of existing types (or enter a new one), enter the path to the process definition file and click "Execute". If the process definition contains no errors, it will be loaded into the system.

| 🔮 Mozilla Firefox                                                                                    |                                               |                             |  |  |  |  |  |  |
|----------------------------------------------------------------------------------------------------|-----------------------------------------------|-----------------------------|--|--|--|--|--|--|
| <u>E</u> ile <u>E</u> dit <u>V</u> iew Hi <u>s</u> tory <u>B</u> ookmarks <u>T</u> ools <u>H</u> elp |                                               |                             |  |  |  |  |  |  |
| < - 📄 - 🥑 🐼 🏠 🕻 http://localhost:28080/wfe/deploy_pr( - 🕨 💽 - Google                                 |                                               |                             |  |  |  |  |  |  |
| 🏶 Getting Started 🔂 Latest Head                                                                      | lines                                         |                             |  |  |  |  |  |  |
| 🕒 ALT Linux 4.0 Desktop 🛛 🖸                                                                          | 🕻 http://localfinition.do                     | •                           |  |  |  |  |  |  |
|                                                                                                    | Logged as: Adm                                | <i>inistrator</i><br>Logout |  |  |  |  |  |  |
| Task List<br>Process Definitions<br>Process Instances<br>Executors<br>System                         | Process type: Script or create new process su | ubtype:                     |  |  |  |  |  |  |
| Done                                                                                                 |                                               |                             |  |  |  |  |  |  |

### How to Undeploy a Business Process

In the "Process Definitions" menu check the processes to be undeployed and click "Undeploy". The marked processes will be removed from the system together with their instances.

#### How to Grant Permissions on a Process Definition to an Executor

In the "Process Definitions" menu select the line with the required business process and execute the "Properties command" there. On the page that appears click "Permission Owners". A page will appear with a table of permissions on the process definition.

| 🕹 Mozilla Firefox                                                                                    |          |                                         |          |                       |          |          |                              |                  |                  |
|----------------------------------------------------------------------------------------------------|----------|-----------------------------------------|----------|-----------------------|----------|----------|------------------------------|------------------|------------------|
| <u>F</u> ile <u>E</u> dit <u>V</u> iew Hi <u>s</u> tory <u>B</u> ookmarks <u>T</u> ools <u>H</u> elp |          |                                         |          |                       |          |          |                              |                  |                  |
| 👍 • 🗼 • 🥑 🛞 🏠 🕻 http://localhost:28080/wfe/manage_process_definition_perm 🔹 🕨 💽 • Google 🔍           |          |                                         |          |                       |          |          |                              |                  |                  |
| 🏶 Getting Started 🗟 Latest Headli                                                                    | ines     |                                         |          |                       |          |          |                              |                  |                  |
| 🕒 ALT Linux 4.0 Desktop 🛛 🔹                                                                          | 🕻 ht     | tp://locd=2                             | 62144    | 45 🖸                  |          |          |                              |                  | •                |
| RUNAFE<br>simulation                                                                                 |          |                                         |          |                       |          |          | <i>ministrator</i><br>Logout |                  |                  |
| Menu                                                                                                 | Pe       | mission Owne                            | ers      |                       |          |          |                              |                  |                  |
| Task List                                                                                            | Add      |                                         |          |                       |          |          |                              | Proces           | s Definition     |
| Process Definitions<br>Process Instances                                                             |          | Name                                    | Read     | Update<br>Permissions | Redeploy | Undeploy | Start                        | Read<br>Instance | Stop<br>Instance |
| Executors                                                                                            | ~        | Administrator                           | ~        |                       | ~        | <b>v</b> | ~                            | <u>v</u>         | <u>v</u>         |
| System                                                                                               | <b>v</b> | Process<br>Definition<br>Administrators | <u>ح</u> | <b>v</b>              | ম        | ন        | ~                            | ম                | य                |
|                                                                                                    | -        | manag er                                | <u>र</u> | Г                     |          | Г        | <u> <u> </u></u>             |                  |                  |
|                                                                                                    | ~        | all                                     | ~        | Г                     | Г        |          | Г                            | <u>v</u>         |                  |
|                                                                                                    | Apply    |                                         |          |                       |          |          |                              |                  |                  |
|                                                                                                    |          |                                         |          |                       |          |          |                              |                  |                  |
| Done                                                                                                 |          |                                         |          |                       |          |          |                              |                  |                  |

If the Executor to whom permissions need to be given is not in the table, add this Executor using the "Add" command. Then in the Executor line check the necessary positions and press "Add".

Note. The table of Executor permissions on the process definition has two fields that are not in the list of permissions on the "Process Definition" object (see "Security System"):

- Read Instance
- Cancel Instance

A checked box in this field means that by default this actor will be granted permissions on any newly created instance of this business process (Read Instance or Cancel Instance, as the case may be).

#### How to Redeploy a Business Process Definition

In the "Process Definitions" menu find the line with the appropriate business process definition and click "Properties" there. On the page that appears in the Redeploy Definition section, enter the path to the process definition file and click "Execute". If the process definition contains no errors it will be loaded into the system.

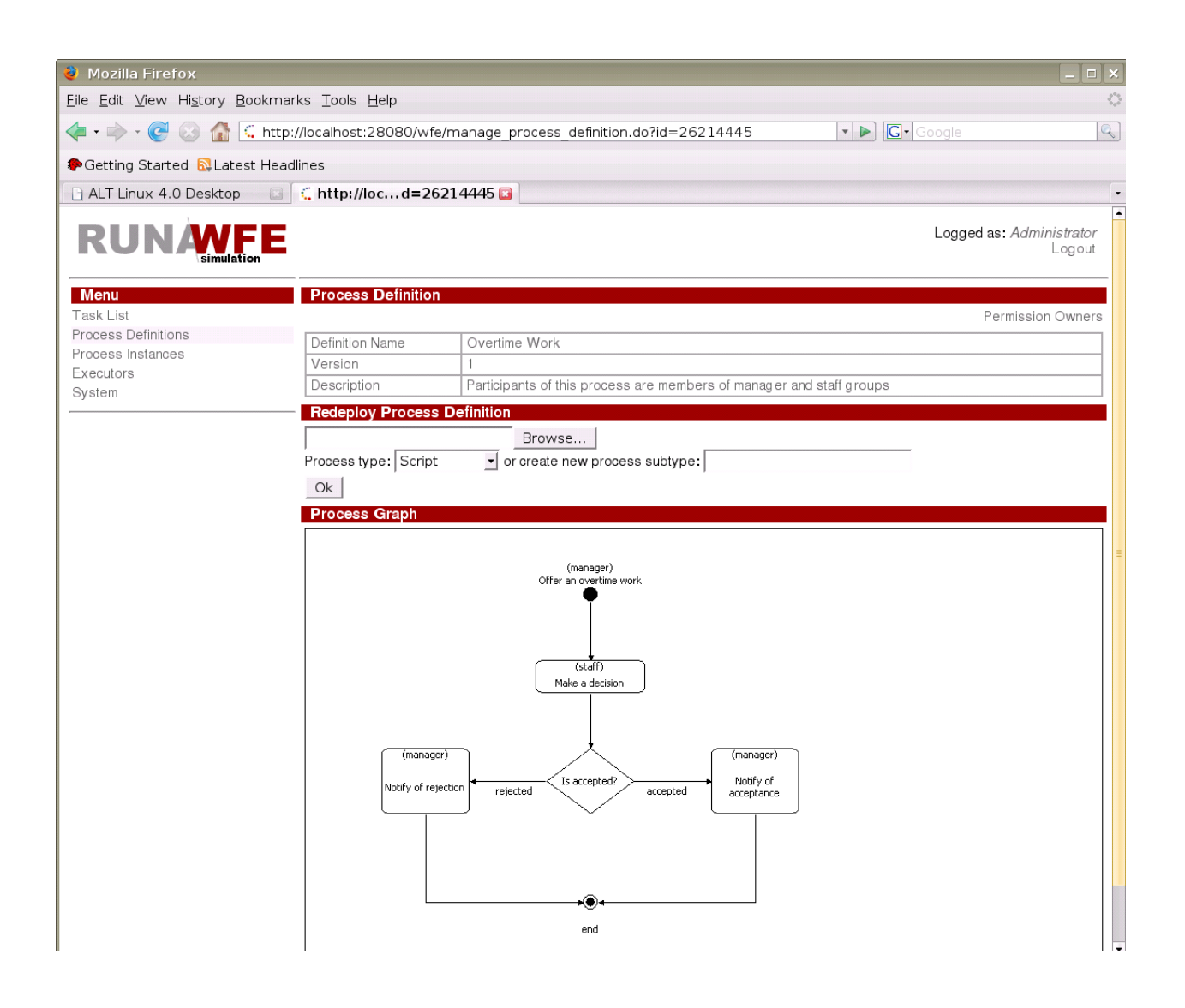

Note. All the existing instances of the business process will continue to run according to the old definition, but newly created instances will correspond to the new one.

Note. Permissions for the new process definition will be the same as for the old one.

### Working with Business Process Instances

#### Viewing the State and Values of Business Process Variables

In the "Process Instances" menu find the line with the appropriate business process instance and click on this line.

| 🥹 Mozilla Firefox                                                              |                             |               |                  |                  | _ 🗆 X                           |  |  |  |  |
|--------------------------------------------------------------------------------|-----------------------------|---------------|------------------|------------------|---------------------------------|--|--|--|--|
| <u>F</u> ile <u>E</u> dit <u>V</u> iew Hi <u>s</u> tory <u>B</u> ookmar        | ks <u>T</u> ools <u>H</u> e | lp            |                  |                  | ं                               |  |  |  |  |
| 👍 🕶 🔶 🛯 🚱 🏠 🛴 http://localhost:28080/wfe/manage_process_instances 💌 🕨 💽 Google |                             |               |                  |                  |                                 |  |  |  |  |
| 🏶 Getting Started 🔝 Latest Head                                                | lines                       |               |                  |                  |                                 |  |  |  |  |
| 🕒 ALT Linux 4.0 Desktop 🛛 🗳                                                    | 🕻 http://loc                | ainstances 🌘  | 3                |                  | •                               |  |  |  |  |
|                                                                                |                             |               |                  | Logged as: A     | A <i>dministrator</i><br>Logout |  |  |  |  |
| Menu                                                                           | Process Instances           |               |                  |                  |                                 |  |  |  |  |
| Task List                                                                      | ► View Defa                 | ault 🚽        |                  |                  |                                 |  |  |  |  |
| Process Definitions                                                            | 1                           | _             |                  |                  |                                 |  |  |  |  |
| Process Instances                                                              |                             |               |                  |                  | Total:6                         |  |  |  |  |
| Executors                                                                      | ld                          | Name          | Started          | Ended            | Version                         |  |  |  |  |
| System                                                                         | 32768044                    | Hello World   | 19.06.2008 21:30 | 19.06.2008 21:30 | 1                               |  |  |  |  |
|                                                                                | 32768047                    | TimerDemo     | 19.06.2008 21:30 | 19.06.2008 21:31 | 1                               |  |  |  |  |
|                                                                                | 32768052                    | Report        | 19.06.2008 21:30 | 19.06.2008 21:33 | 1                               |  |  |  |  |
|                                                                                | 32768057                    | Overtime Work | 19.06.2008 21:30 | 19.06.2008 21:33 | 1                               |  |  |  |  |
|                                                                                | 32768065                    | Vacation      | 19.06.2008 21:31 | 19.06.2008 21:34 | 1                               |  |  |  |  |
|                                                                                | 32768073                    | Businesstrip  | 19.06.2008 21:31 |                  | 1                               |  |  |  |  |
|                                                                                |                             |               |                  |                  | Total:6                         |  |  |  |  |
| Dest                                                                           |                             |               |                  |                  |                                 |  |  |  |  |
| Done                                                                           |                             |               |                  |                  |                                 |  |  |  |  |

A page will appear with the name of the Action being executed by the process, the values of all process variables, the swimlane table and a link to the table of permissions on the process instance ("Permission Owners").

#### How to Cancel a Business Process

In the "Process Instances" menu, find the line with the appropriate business process instance and click on this line. On the page that appears click "Stop".

| 💐 Mozilla Firefox                                                                                    |                                                                 |                     |             |                                                                          | _ = ×                |  |
|----------------------------------------------------------------------------------------------------|-----------------------------------------------------------------|---------------------|-------------|--------------------------------------------------------------------------|----------------------|--|
| <u>E</u> ile <u>E</u> dit <u>V</u> iew Hi <u>s</u> tory <u>B</u> ookmarks <u>T</u> ools <u>H</u> elp |                                                                 |                     |             |                                                                          | $\langle \rangle$    |  |
| < - 🔶 - 🥑 💿 🏠 🔍 http://localhost:28080/wfe/manag                                                     | ge_proces                                                       | s_instance.do?id    | =32768073   | 🔹 🕨 💽 Google                                                             | Q                    |  |
| PGetting Started 🔂 Latest Headlines                                                                  |                                                                 |                     |             |                                                                          |                      |  |
| ALT Linux 4.0 Desktop                                                                                | 3 🖸                                                             |                     |             |                                                                          | -                    |  |
|                                                                                                    |                                                                 |                     |             | Logged as: Adm                                                           | inistrator<br>Logout |  |
| Menu Process Instance                                                                                |                                                                 |                     |             |                                                                          |                      |  |
| Task List                                                                                            |                                                                 |                     |             | Permissio                                                                | n Owners             |  |
| Process Definitions Name                                                                             |                                                                 | Businesstrip        |             |                                                                          |                      |  |
| Process Instances Id                                                                                 |                                                                 | 32768073            |             |                                                                          |                      |  |
| Executors Version                                                                                    |                                                                 | 1                   |             |                                                                          |                      |  |
| System                                                                                               |                                                                 | 19.06.2008 21:      | 31          |                                                                          |                      |  |
| Process Roles Name human resource inspector                                                          | Process Roles           Name           human resource inspector |                     |             | tor Organization Function<br>rra ExecutorByNameFunction (human resource) |                      |  |
| haakkaapar                                                                                           |                                                                 | yaiua               | ExecutorPul | ter Dublema Francisco (ha alle annon)                                    |                      |  |
| boss                                                                                                 |                                                                 | nero                | ExecutorByn | culorByNameFunction (bookkeeper)                                         |                      |  |
| 5033                                                                                                 |                                                                 |                     |             |                                                                          |                      |  |
| Process Variables                                                                                    |                                                                 |                     |             |                                                                          |                      |  |
| State Role                                                                                           | e Var                                                           | riables             |             |                                                                          |                      |  |
|                                                                                                    | Na                                                              | ame                 |             | Value                                                                    |                      |  |
|                                                                                                    |                                                                 | mment               |             |                                                                          |                      |  |
|                                                                                                    |                                                                 | isiness i rip i ype |             | toAnotherRegion                                                          |                      |  |
| Sign the order staff                                                                                 | f of                                                            | ficial order number |             | 5                                                                        |                      |  |
|                                                                                                    |                                                                 | inclai order dale   |             | Fri Jup 27.00:00:00 MSD 2008                                             |                      |  |
|                                                                                                    | re l                                                            | ason                |             | /////i                                                                   |                      |  |
|                                                                                                    | eir                                                             | 2001                |             | Thu lup 19 00:00:00 MSD 2008                                             |                      |  |
|                                                                                                    |                                                                 | 100                 |             |                                                                          |                      |  |
| Process Graph                                                                                        |                                                                 |                     |             |                                                                          |                      |  |
| (boss)                                                                                               | human resourc                                                   | e                   |             |                                                                          |                      |  |
| Done Send an employee                                                                                | inspector)                                                      | 1                   | (numan res  | urce inspector) (statt)                                                  | *                    |  |

## An example of System Setup

The same setup is used in the demo configuration.

Enter the system as Administrator. (By default the password at initial install is "wf".)

On the page corresponding to the "Executors" menu item create the following groups:

- manager
- human resource
- bookkeeper
- staff
- all

Create the following actors:

- julius
- nero
- cleopatra
- octavia

- tiberius
- marcus
- gaiua
- attila
- caligula

Set passwords for all demo logins – 123  $\,$ 

The final configuration should look as follows.

| 💐 Mozilla Firefox                                                         |                 |                                      |                                              | _ <b>-</b> ×                                                |
|---------------------------------------------------------------------------|-----------------|--------------------------------------|----------------------------------------------|-------------------------------------------------------------|
| <u>F</u> ile <u>E</u> dit <u>V</u> iew Hi <u>s</u> tory <u>B</u> ookmarks | s <u>T</u> o    | ools <u>H</u> elp                    |                                              | 0                                                           |
| 🦛 🔹 🔿 - 🧭 💿 🏠 ≤ http://l                                                  | ▼ ▶ G• Google Q |                                      |                                              |                                                             |
|                                                                           |                 |                                      |                                              |                                                             |
|                                                                           | nes             |                                      |                                              |                                                             |
| ALT Linux 4.0 Desktop 🗾 🤅                                                 | . ht            | tp://locaecutors.de                  | 0 🖬                                          | •                                                           |
|                                                                           |                 |                                      |                                              | Logged as: Administrator<br>Logout                          |
| Menu                                                                      | Exe             | ecutors                              |                                              |                                                             |
| Task List                                                                 | ► Vie           | w Default 🚽                          |                                              |                                                             |
| Process Definitions (                                                     | Creat           | e Actor Create Group                 |                                              |                                                             |
| Executors                                                                 |                 |                                      |                                              | Total:17                                                    |
| System                                                                    |                 | Name                                 | Full Name                                    | Description                                                 |
|                                                                           | Г               | Administrator                        |                                              | Default System Administrator                                |
|                                                                           | Г               | Administrators                       |                                              | Default Group For System<br>Administrators                  |
|                                                                           |                 | Process Definition<br>Administrators |                                              | Executors that have all rights on all<br>process definition |
|                                                                           | Г               | manag er                             |                                              | group for managers                                          |
|                                                                           | Г               | human resource                       |                                              | group for human resource department                         |
|                                                                           | Г               | bookkeeper                           |                                              | group for bookkeepers                                       |
|                                                                           | Г               | staff                                |                                              | group for main work personal                                |
|                                                                           | Г               | all                                  |                                              | group for all employees                                     |
|                                                                           | Г               | julius                               | Gaius Julius Caesar                          |                                                             |
|                                                                           | Г               | nero                                 | Nero Claudius Caesar                         |                                                             |
|                                                                           | Г               | cleopatra                            | Cleopatra VII The Daughter of<br>the Pharaoh |                                                             |
|                                                                           | Г               | octavia                              | Octavia Minor                                |                                                             |
|                                                                           | Г               | tiberius                             | Tiberius Claudius Drusus                     |                                                             |
|                                                                           | Г               | marcus                               | Marcus Aurelius Antoninus                    |                                                             |
|                                                                           | Г               | gaiua                                | Gaiua Flavius Valerius<br>Constantinus       |                                                             |
|                                                                           | Г               | attila                               | Attila the King of Huns                      |                                                             |
|                                                                           | Г               | caligula                             | Gaius Iulius Germanicus                      |                                                             |
|                                                                           |                 |                                      |                                              | Total:17                                                    |
|                                                                           |                 |                                      |                                              | Remove                                                      |
| -                                                                         |                 |                                      |                                              |                                                             |
| Done                                                                      |                 |                                      |                                              |                                                             |

| Group          | Group Members                 |
|----------------|-------------------------------|
| manager        | <ul> <li>julius</li> </ul>    |
|                | ■ nero                        |
| human resource | <ul> <li>cleopatra</li> </ul> |
|                | <ul> <li>octavia</li> </ul>   |
| bookkeeper     | <ul> <li>tiberius</li> </ul>  |
|                | <ul> <li>caligula</li> </ul>  |
| staff          | <ul> <li>marcus</li> </ul>    |
|                | <ul> <li>gaiua</li> </ul>     |
|                | <ul> <li>attila</li> </ul>    |
| all            | <ul> <li>julius</li> </ul>    |
|                | <ul> <li>nero</li> </ul>      |
|                | <ul> <li>cleopatra</li> </ul> |
|                | <ul> <li>octavia</li> </ul>   |
|                | <ul> <li>tiberius</li> </ul>  |
|                | <ul> <li>caligula</li> </ul>  |
|                | <ul> <li>marcus</li> </ul>    |
|                | <ul> <li>gaiua</li> </ul>     |
|                | <ul> <li>attila</li> </ul>    |

Enter actors into the following groups:

For the group "all" you should get the following:

| <pre>ie gidt View Higtory Bookmarks Tools Help</pre>                                                                                                    | 🥹 Mozilla Firefox                                                      |               |                      |         |                                |             | _ <b>-</b> ×                           |
|----------------------------------------------------------------------------------------------------|------------------------------------------------------------------------|---------------|----------------------|---------|--------------------------------|-------------|----------------------------------------|
| Image: Section Started Statest Headines   Intrust 4.0 Desktop   Intrust 4.0 Desktop   Intrust 4.0 Des                                                                                                    | <u>F</u> ile <u>E</u> dit <u>V</u> iew Hi <u>s</u> tory <u>B</u> ookma | arks <u>T</u> | ools <u>H</u> elp    |         |                                |             | 0                                      |
| Setting Started Started Headlens <ul> <li></li></ul>                                                                                                    | 🗣 • 🔶 • 🎯 🛞 🏠 🔍 http                                                   | ://loca       | lhost:28080/v        | wfe/man | age_executor.do?id=24          | ▼ ► G• Goc  | ogle 🔍                                 |
| Att Linux 4.0 Desktop                                                                                                    | Getting Started SLatest Hea                                            | dlines        |                      |         |                                |             |                                        |
| Image: Second Second               | ALT Linux 4.0 Desktop                                                  | C ht          | tp://locar.          | do?id=2 | 24 🖪                           |             | ·                                      |
| Menu       Executor Details         Task List       Permission Owners         Process Instances       Name       all         Description       group for all employees       Description         System       Apply       Executor Groups         View       Default                                                                                                    |                                                                        |               |                      |         |                                | Log         | ged as: <i>Administrator</i><br>Logout |
| Task List       Permission Owners         Process Definitions       Name       all                                                                                                    | Menu                                                                   | Ex            | ecutor Details       | S       |                                |             |                                        |
| Process Definitions       Name       all                                                                                                    | Task List                                                              |               |                      |         |                                |             | Permission Owners                      |
| Process instances         System         Description         Apply         Executor Groups         View       Default ●         Add         Mame       Full Name       Description         Remove         Group Members         View       Default ●         Add         Image: State of the state of the sta                                                                                                    | Process Definitions                                                    | Nar           | ne                   |         | all                            |             |                                        |
| System          Apply         Sector Groups         view       Default         Add         Mame       Full Name       Description         Remove             Organization of the Pharaoh         i       illus       Tiberius         i       dicus       Discription         i       iclus       Description </td <td>Executors</td> <td>Des</td> <td>scription</td> <td></td> <td></td> <td></td> <td></td>                                                                                                    | Executors                                                              | Des           | scription            |         |                                |             |                                        |
| Apply         Executor Groups         • View       Default         Add                                                                                                    | System                                                                 |               |                      |         |                                |             |                                        |
| ▶ View       Default                                                                                                    |                                                                        | Ap            | ріу                  |         |                                |             |                                        |
| View Default ●         Add         Name       Full Name       Description         Remove         Oroup Members         View       Default ●         Add         Add         Name       Full Name         piulius       Gaius Julius Caesar         piulius       Gaius Julius Caesar         piceopatra       Cleopatra VII The Daughter of the Pharaoh         piceopatra       Cleopatra VII The Daughter of the Pharaoh         piceopatra       Cleopatra VII The Daughter of the Pharaoh         piceopatra       Cleopatra VII The Daughter of the Pharaoh         piceopatra       Cleopatra VII The Daughter of the Pharaoh         piceopatra       Cleopatra VII The Daughter of the Pharaoh         piceopatra       Cleopatra VII The Daughter of the Pharaoh         piceopatra       Cleopatra VII The Daughter of the Pharaoh         piceopatra       Gaiua Flavius Valerius Constantinus         piaua       Gaiua Flavius Valerius Constantinus         piaua       Gaiua Flavius Valerius Constantinus         piaua       Gaius Iulius Germanicus         piaua       Gaius Iulius Germanicus                                                                                                    |                                                                        | EX            | ecutor Group         | is<br>ī |                                |             |                                        |
| Add       Full Name       Description         Remove         Siver Default          View Default           Add          Image: Image:                                                                                                    |                                                                        | ► Vie         | ∍w  Default <u>▼</u> |         |                                |             |                                        |
| Name       Full Name       Description         Remove                                                                                                    |                                                                        | Add           |                      |         |                                |             |                                        |
| New       Default         Add <ul> <li>Name</li> <li>Full Name</li> <li>Gaius Julius Caesar</li> <li>Inero</li> <li>Nero Claudius Caesar</li> <li>Inero</li> <li>Nero Claudius Caesar</li> <li>Inero</li> <li>Octavia</li> <li>Cleopatra VII The Daughter of the Pharaoh</li> <li>Inero</li> <li>Iberius</li> <li>Tiberius Claudius Drusus</li> <li>Imarcus</li> <li>Marcus Aurelius Antoninus</li> <li>Imarcus</li> <li>Gaiua Flavius Valerius Constantinus</li> <li>Imarcus</li> <li>Italia</li> <li>Attila the King of Huns</li> <li>Imarcus</li> <li>Inero</li> <li>Inero</li> </ul>                                                                                                    |                                                                        |               | Name                 |         | Full Name                      | Description |                                        |
| Group Members         View       Default          Add       Name       Full Name       Description         i       julius       Gaius Julius Caesar          i       nero       Nero Claudius Caesar          i       cleopatra       Cleopatra VII The Daughter of the Pharaoh          i       octavia       Octavia Minor          i       tiberius       Tiberius Claudius Drusus          i       tiberius       Tiberius Claudius Antoninus          i       gaiua       Gaiua Flavius Valerius Constantinus          i       attila       Attila the King of Huns          i       caligula       Gaius Iulius Germanicus                                                                                                    |                                                                        |               |                      |         |                                |             | Remove                                 |
| View       Default       State         Add         Image: Image:                                                                                                 |                                                                        | Gr            | oup Members          | S       |                                |             |                                        |
| Add       Full Name       Description         □       julius       Gaius Julius Caesar                                                                                                    |                                                                        | ► Vie         | ew Default 💌         | ]       |                                |             |                                        |
| NameFull NameDescriptionIjuliusGaius Julius CaesarIIneroNero Claudius CaesarIIcleopatraCleopatra VII The Daughter of the PharaohIIoctaviaOctavia MinorIItiberiusTiberius Claudius DrususIItiberiusMarcus Aurelius AntoninusIIgaiuaGaiua Flavius Valerius ConstantinusIIattilaAttila the King of HunsIIcaligulaGaius Iulius GermanicusIIcaligulaGaius Iulius GermanicusI                                                                                                    |                                                                        | Add           |                      |         |                                |             |                                        |
| □       julius       Gaius Julius Caesar         □       nero       Nero Claudius Caesar         □       cleopatra       Cleopatra VII The Daughter of the Pharaoh         □       octavia       Octavia Minor         □       tiberius       Tiberius Claudius Drusus         □       tiberius       Marcus Aurelius Antoninus         □       gaiua       Gaiua Flavius Valerius Constantinus         □       attila       Attila the King of Huns         □       caligula       Gaius Iulius Germanicus                                                                                                    |                                                                        |               | Name                 | Full N  | ame                            |             | Description                            |
| Image: nero       Nero Claudius Caesar         Image: cleopatra       Cleopatra VII The Daughter of the Pharaoh         Image: cleopatra       Octavia Minor         Image: cleopatra       Octavia Minor         Image: cleopatra       Tiberius Claudius Drusus         Image: cleopatra       Marcus Aurelius Antoninus         Image: cleopatra       Gaiua Flavius Valerius Constantinus         Image: cleopatra       Gaiua Flavius Valerius Constantinus         Image: cleopatra       Gaius Iulius Germanicus                                                                                                    |                                                                        |               | julius               | Gaius   | Julius Caesar                  |             |                                        |
| Image: Cleopatra       Cleopatra VII The Daughter of the Pharaoh         Image: Cleopatra       Octavia Minor         Image: Cleopatra       Octavia Minor         Image: Cleopatra       Tiberius Claudius Drusus         Image: Cleopatra       Tiberius Claudius Drusus         Image: Cleopatra       Marcus Aurelius Antoninus         Image: Cleopatra       Marcus Aurelius Antoninus         Image: Cleopatra       Marcus Aurelius Constantinus         Image: Cleopatra       Gaiua Flavius Valerius Constantinus         Image: Cleopatra       Gaius Iulius Germanicus         Image: Cleopatra       Gaius Iulius Germanicus         Image: Cleopatra       Remove                                                                                                    |                                                                        |               | nero                 | Nero (  | Claudius Caesar                |             |                                        |
| □       octavia       Octavia Minor         □       tiberius       Tiberius Claudius Drusus         □       marcus       Marcus Aurelius Antoninus         □       gaiua       Gaiua Flavius Valerius Constantinus         □       attila       Attila the King of Huns         □       caligula       Gaius Iulius Germanicus                                                                                                    |                                                                        |               | cleopatra            | Cleop   | atra VII The Daughter of the P | 'haraoh     |                                        |
| Iberius       Tiberius Claudius Drusus         marcus       Marcus Aurelius Antoninus         gaiua       Gaiua Flavius Valerius Constantinus         attila       Attila the King of Huns         caligula       Gaius Iulius Germanicus         Remove                                                                                                    |                                                                        |               | octavia              | Octavi  | a Minor                        |             |                                        |
| Imarcus       Marcus Aurelius Antoninus         Imarcus       Gaiua Flavius Valerius Constantinus         Imarcus       Gaiua Flavius Valerius Constantinus         Imarcus       Attila the King of Huns         Imarcus       Gaius Iulius Germanicus         Imarcus       Remove                                                                                                    |                                                                        |               | tiberius             | liberii | us Claudius Drusus             |             |                                        |
| I       galua       Galua Flavius Valerius Constantinus         I       attila       Attila the King of Huns         I       caligula       Galus Iulius Germanicus                                                                                                    |                                                                        |               | marcus               | Marcu   | s Aurelius Antoninus           |             |                                        |
| Image: Image: |                                                                        | 1             | gaiua                | Gaiua   | Flavius Valerius Constantinus  | 2           |                                        |
| Image: The second second se |                                                                        |               | attila               | Goiug   | lulius Cormonicus              |             |                                        |
| Remove                                                                                                    |                                                                        |               | Callgula             | Gaius   | luilus Germanicus              |             |                                        |
|                                                                                                    |                                                                        |               |                      |         |                                |             | Remove                                 |
|                                                                                                    |                                                                        |               |                      |         |                                |             |                                        |
|                                                                                                    | D                                                                      |               |                      |         |                                |             |                                        |

On the page of the "System" menu item give the login permission to the group "all".

| 💐 Mozilla Firefox 📃 🗆 🗙                                                   |                                                                                                    |                                      |       |                       |          |                    |                                 |  |
|---------------------------------------------------------------------------|----------------------------------------------------------------------------------------------------|--------------------------------------|-------|-----------------------|----------|--------------------|---------------------------------|--|
| <u>F</u> ile <u>E</u> dit <u>V</u> iew Hi <u>s</u> tory <u>B</u> ookmarks | <u>F</u> ile <u>E</u> dit <u>V</u> iew Hi <u>s</u> tory <u>B</u> ookmarks <u>T</u> ools <u>H</u> elp |                                      |       |                       |          |                    |                                 |  |
| <                                                                         |                                                                                                    |                                      |       |                       |          |                    |                                 |  |
| 🏶 Getting Started 🔝 Latest Headlin                                        | nes                                                                                                  |                                      |       |                       |          |                    |                                 |  |
| 🕒 ALT Linux 4.0 Desktop 🛛 🔹 📢                                             | ht                                                                                                   | tp://locage_sys                      | tem 🕻 |                       |          |                    | •                               |  |
| RUNALE Bermission Owners                                                  |                                                                                                    |                                      |       |                       |          |                    |                                 |  |
| Task List A                                                               | Add                                                                                                  |                                      |       |                       |          |                    |                                 |  |
| Process Definitions<br>Process Instances<br>Executors                     |                                                                                                    | Name                                 | Read  | Update<br>Permissions | Login    | Create<br>Executor | Deploy<br>Process<br>Definition |  |
| System                                                                    | ~                                                                                                    | Administrators                       | ~     | <u>v</u>              | <u>v</u> |                    | Γ                               |  |
|                                                                           | ~                                                                                                    | Process Definition<br>Administrators | ~     | ন                     |          | ম                  | ন                               |  |
|                                                                           | ~                                                                                                    | all                                  | ~     |                       | ~        |                    |                                 |  |
| _                                                                         | Ар                                                                                                   | ply                                  |       |                       |          |                    |                                 |  |
| Done                                                                      |                                                                                                    |                                      |       |                       |          |                    |                                 |  |

Give the members of the "all" group a "Read" permission and a "List Group" permission on the "staff", "manager", "human resource" and "bookkeeper" groups.

Give the members of the "all" group a "Read" permission on every actor.

An example for actor "julius":

| 🕴 Mozilla Firefox                                                      |                                 |              |                                    |                                         |                   | ×                 |
|------------------------------------------------------------------------|---------------------------------|--------------|------------------------------------|-----------------------------------------|-------------------|-------------------|
| <u>F</u> ile <u>E</u> dit <u>V</u> iew Hi <u>s</u> tory <u>B</u> ookma | arks <u>T</u> ools <u>H</u> elp |              |                                    |                                         |                   | $\langle \rangle$ |
| <ul> <li></li></ul>                                                    | ://localhost:28080/wfe/man      | age_executor | .do?id=25                          | - I I I I I I I I I I I I I I I I I I I | Google            | 2                 |
| PGetting Started 🔂 Latest Head                                         | dlines                          |              |                                    |                                         |                   |                   |
| ALT Linux 4.0 Desktop                                                  | http://locar.do?id=:            | 25 🗳         |                                    |                                         |                   | -                 |
|                                                                        |                                 |              | Logged as: Administrator<br>Logout |                                         |                   |                   |
| Menu                                                                   | Executor Details                |              |                                    |                                         |                   |                   |
| Task List<br>Process Definitions                                       |                                 |              |                                    |                                         | Permission Owners |                   |
| Process Instances                                                      | Name                            | julius       |                                    |                                         |                   |                   |
| Executors                                                              | Full Name                       | Gaius Juli   | us Caesar                          |                                         |                   |                   |
| System                                                                 | Description                     |              |                                    |                                         |                   |                   |
|                                                                        | Code                            | -11          |                                    |                                         |                   |                   |
|                                                                        | Apply                           |              |                                    |                                         |                   |                   |
|                                                                        | Status                          |              |                                    |                                         |                   |                   |
|                                                                        | Is Active                       |              |                                    | <u>र</u>                                |                   |                   |
|                                                                        | Apply                           |              |                                    | · · ·                                   |                   | =                 |
|                                                                        | Password                        |              |                                    |                                         |                   |                   |
|                                                                        | New password                    |              | **                                 |                                         |                   |                   |
|                                                                        | Confirm password                |              |                                    |                                         |                   |                   |
|                                                                        | Apply                           |              | 1                                  |                                         |                   |                   |
|                                                                        | Executor Groups                 |              |                                    |                                         |                   |                   |
|                                                                        | ► View Default ◄                |              |                                    |                                         |                   |                   |
|                                                                        | Add                             |              |                                    |                                         |                   |                   |
|                                                                        | Name                            | Full Name    |                                    | Description                             |                   |                   |
|                                                                        | 🔽 manager                       |              |                                    | group for managers                      |                   |                   |
|                                                                        |                                 |              |                                    | group for all employees                 |                   |                   |
|                                                                        |                                 |              |                                    |                                         | Remove            |                   |
|                                                                        | Substitutors                    | ator         |                                    |                                         |                   |                   |
|                                                                        | Organization Functio            | n            | Sub                                | ostitutors Criteria                     | Enabled           |                   |
|                                                                        | ∩r                              |              |                                    |                                         |                   | Ŧ                 |
| Done                                                                   |                                 |              |                                    |                                         |                   |                   |

| 🕹 Mozilla Firefox                                                                             |                                                       |                |                  |                    |                 | _ <b>_</b> X  |  |  |  |  |  |  |
|-----------------------------------------------------------------------------------------------|-------------------------------------------------------|----------------|------------------|--------------------|-----------------|---------------|--|--|--|--|--|--|
| Eile Edit View History Bookmarks Tools Help                                                   |                                                       |                |                  |                    |                 |               |  |  |  |  |  |  |
| 👍 • 🔿 • 🥑 🛞 🏠 🕻 http://localhost:28080/wfe/manage_executor_permissions.do?id=2 • 🕨 💽 • Google |                                                       |                |                  |                    |                 |               |  |  |  |  |  |  |
| ₱Getting Started  □Latest Headlines                                                           |                                                       |                |                  |                    |                 |               |  |  |  |  |  |  |
| ALT Linux 4.0 Desktop 💿 🤇 http://locas.do?id=25 🖸 🗸                                           |                                                       |                |                  |                    |                 |               |  |  |  |  |  |  |
| RUNASFE                                                                                       | Logged as: Administrato<br>Logou<br>Permission Owners |                |                  |                    |                 |               |  |  |  |  |  |  |
| Process Definitions<br>Process Instances<br>Executors<br>System                               |                                                       | Name           | Read             | Update Permissions | Update Executor | Update Status |  |  |  |  |  |  |
|                                                                                               | <u> </u>                                              | Administrator  | strator 🔽 🔽      |                    | <u>र</u>        | <u>-</u>      |  |  |  |  |  |  |
|                                                                                               | -                                                     | Administrators | ন                | <u>र</u>           | <u>र</u>        | <u>र</u>      |  |  |  |  |  |  |
|                                                                                               | ~                                                     | all            | <u>v</u>         | Г                  |                 |               |  |  |  |  |  |  |
|                                                                                               | ~                                                     | julius         | <u> <u> </u></u> |                    |                 |               |  |  |  |  |  |  |
|                                                                                               | Apply                                                 |                |                  |                    |                 |               |  |  |  |  |  |  |
| Done                                                                                          |                                                       |                |                  |                    |                 |               |  |  |  |  |  |  |

On the page of the "Process Definitions" menu item load test business processes on the system engine. Files:

- Hello World.par
- TimerDemo.par
- Report.par
- Overtime Work.par
- Vacation.par
- Businesstrip.par

Open the properties of "Hello World", "TimerDemo", "Vacation" processes and give the members of the "all" group the following permissions on these processes: "Read", "Read Instance" and "Start Process". For the "Report", "Overtime Work", "Businesstrip" processes, give the "Read" and "Read Instance" permissions to the group "all" and the "Start Process" permission to "manager".

Example: Permissions on the "TimerDemo" process:

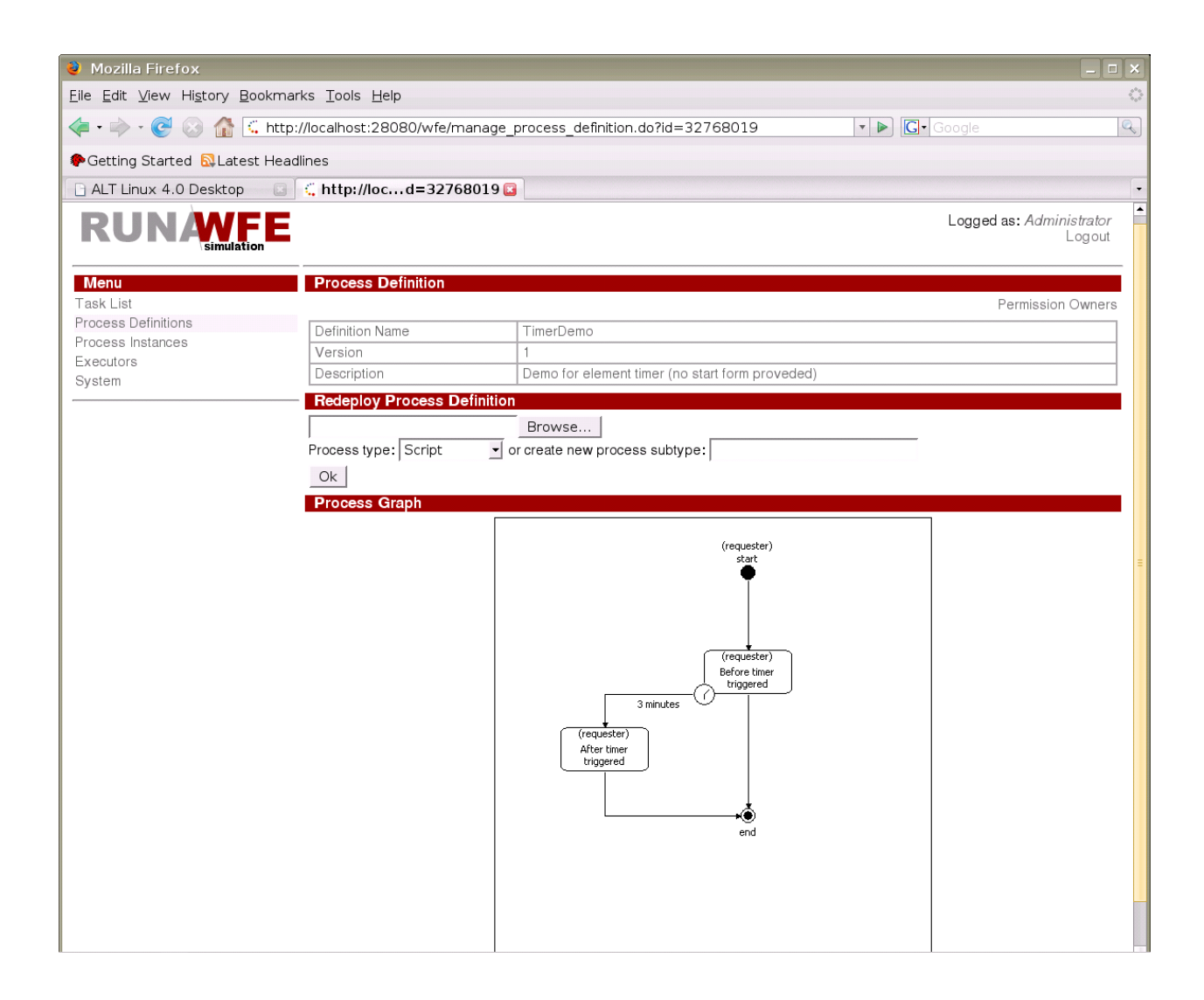

| 🔮 Mozilla Firefox                                                                           |                                         |            |                       |          |          |          |                  | _ 🗆 🗙            |  |  |  |  |  |
|---------------------------------------------------------------------------------------------|-----------------------------------------|------------|-----------------------|----------|----------|----------|------------------|------------------|--|--|--|--|--|
| Eile Edit View History Bookmarks Tools Help                                                 |                                         |            |                       |          |          |          |                  |                  |  |  |  |  |  |
| 👍 • 🔶 - 🥑 🐼 🕼 🕻 http://localhost:28080/wfe/manage_process_definition_permiss 🔹 🕨 💽 Google 🔍 |                                         |            |                       |          |          |          |                  |                  |  |  |  |  |  |
|                                                                                             |                                         |            |                       |          |          |          |                  |                  |  |  |  |  |  |
| ALT Linux 4.0 Desktop 💿 🤇 http://locd=32768019 🖸 🔹                                          |                                         |            |                       |          |          |          |                  |                  |  |  |  |  |  |
| RUNASE<br>simulation                                                                        |                                         |            |                       |          |          |          |                  |                  |  |  |  |  |  |
| Menu Permission Owners                                                                      |                                         |            |                       |          |          |          |                  |                  |  |  |  |  |  |
| Task List                                                                                   | Add Process Definition                  |            |                       |          |          |          |                  |                  |  |  |  |  |  |
| Process Definitions<br>Process Instances<br>Executors<br>System                             | Name                                    | Read       | Update<br>Permissions | Redeploy | Undeploy | Start    | Read<br>Instance | Stop<br>Instance |  |  |  |  |  |
|                                                                                             | Administrator                           | ~          |                       | <u>v</u> | <u>v</u> | ~        | ~                | <u>v</u>         |  |  |  |  |  |
|                                                                                             | Process<br>Definition<br>Administrators | <u>ح</u> ا | ঘ                     | য        | ন        | <u>v</u> | <u>.</u>         | ম                |  |  |  |  |  |
|                                                                                             | 🔽 all                                   | ~          | Г                     | Г        | Г        | ~        | ~                | Г                |  |  |  |  |  |
| -                                                                                           | Apply                                   |            |                       |          |          |          |                  |                  |  |  |  |  |  |
| Done                                                                                        |                                         |            |                       |          |          |          |                  |                  |  |  |  |  |  |

The configuration is ready for work.